# SOFTWARE-UPDATE-VORGANG

#### **SERIE CPX-900**

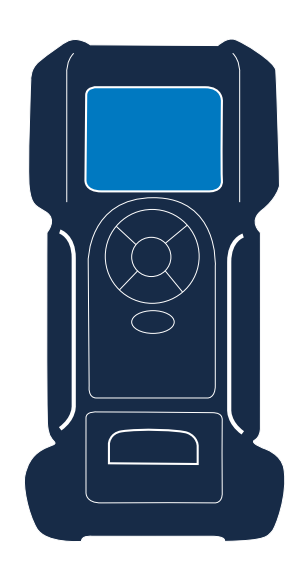

Diese Bedienungsanleitung beschreibt den Vorgang zum erfolgreichen Update Ihres Batterietesters.

Lesen Sie sich die Anleitung sorgfältig durch und befolgen Sie die aufgeführten Schritte.

Anmerkung: Die Position der Symbole, die bei diesem Vorgang in den Bildern auf dem Bildschirm angezeigt werden, kann sich aufgrund unterschiedlicher Versionen von der tatsächlichen Position in Ihrem Batterietester unterscheiden.

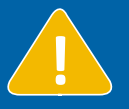

## Das Gerät sollte während des Vorgangs mit Klemmen an eine Batterie angeschlossen werden.

Wenn während der zweiten Hälfte des Updates keine Batterie angeschlossen ist, muss das Gerät möglicherweise an einem Servicestandort neu gestartet werden.

| Optisch                                          | Schritt-für-Schritt-Verfahren                                                                                                    |
|--------------------------------------------------|----------------------------------------------------------------------------------------------------|
|                                                  | Um den Update-Vorgang über die Luftschnittstelle starten zu können, müssen Sie <b>mit einem stabilen WLAN-Netzwerk</b> verbunden sein.                                                                                                    |
|                                                  | Wie überprüft man das?<br>Sie können herausfinden, ob Sie mit dem WLAN verbunden sind, indem Sie überprüfen,<br>ob im Hauptmenü das WLAN-Symbol sichtbar ist.                                                                                                    |
|                                                  | Gehen Sie zu <b>Berichte</b> im Hauptmenü und <b>wählen Sie die Mitteilung</b> aus, die besagt, dass ein Update verfügbar ist.                                                                                                    |
| Welcomeplease wait                               | Das Update wird automatisch mit dem Laden beginnen.<br>Warnung<br>Sorgen Sie dafür, dass das Gerät mit einer Batterie verbunden ist, so dass sich das Gerät<br>während des Update-Vorgangs nicht entlädt.                                                                                                    |
| Connecting to network .<br>Please wait<br>Cancel | Das Gerät wird mit dem Netzwerk verbunden, das zuletzt verwendet wurde.   Probleme?   Wenn es ein Problem mit der Kopplung an ein Netzwerk gibt, schauen Sie sich die nachfolgend genannten Schritte an.   Kein Problem?   Wenn das Gerät problemlos eine Verbindung zu einem WLAN-Netzwerk herstellt, wird das Update automatisch durchgeführt. Das wird zwischen 15-30 Minuten, in Abhängigkeit von der WLAN-Verbindung, dauern. |

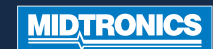

# SOFTWARE-UPDATE-VORGANG

### **SERIE CPX-900**

| Optisch                                                                                                    | Schritt-für-Schritt-Verfahren                                                                                                    |
|----------------------------------------------------------------------------------------------------|----------------------------------------------------------------------------------------------------|
| Scanning for networks.<br>Please wait<br>O<br>Cancel                                                                | Wenn das Gerät nicht direkt mit einem WLAN-Netzwerk verbunden werden kann,<br>wird es nach verfügbaren Netzwerken suchen.                                                                                                    |
| WIFINETWORK 1<br>WIFINETWORK 2<br>WIFINETWORK 3<br>WIFINETWORK 4                                                    | Wählen Sie das <b>Netzwerk</b> aus, mit dem Sie verbunden werden möchten.                                                                                                    |
| Password<br>1 2 3 4 5 6 7 8 9 0<br>q w e r t y u i o p<br>a s d f g h j k 1<br>f z x c v b n m < ∞<br>ESC ₹123 Save | Wenn das Netzwerk mit einem Passwort geschützt ist, müssen Sie das <b>Passwort</b> eingeben<br>und in der rechten unteren Bildschirmecke auf <b>"Speichern</b> " drücken.                                                                                                    |
| Connecting to network .<br>Please wait<br>O<br>Cancel                                                               | Das Gerät wird mit dem Netzwerk verbunden, das Sie gerade ausgewählt haben.<br>Probleme?<br>Falls Sie noch immer keine Verbindung zu einem Netzwerk herstellen können, können<br>Sie es noch einmal versuchen. Wenn es noch stets nicht gelingt, setzen Sie sich zwecks<br>Unterstützung bitte mit Ihrem nächstgelegenen Service-Partner in Verbindung.<br>Kein Problem?<br>Wenn das Gerät problemlos eine Verbindung zu einem WLAN-Netzwerk herstellt, wird<br>das Update automatisch durchgeführt. Das wird zwischen 15-30 Minuten, in Abhängigkeit<br>von der WLAN-Verbindung, dauern. |
| Performing update<br>using WiFi                                                                                     | Das Gerät führt gerade das Update durch.<br>Während des Updates das Gerät <b>nicht</b> bewegen und es nicht von der Batterie abkoppeln.                                                                                                    |
| MIDTRONICS                                                                                                    | Nachdem das Update installiert ist, wird das Gerät neu gestartet.   Das Gerät steht für eine Weiterbenutzung bereit.   Probleme?   Wenn Sie während des Update-Vorgangs oder danach weiterhin Probleme haben, setzen Sie sich zwecks Unterstützung bitte mit Ihrem nächstgelegenen Service-Partner in Verbindung.                                                                                                    |

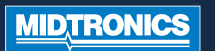